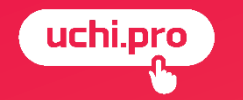

# Создание страниц на шаблонном сайте Учи.Про

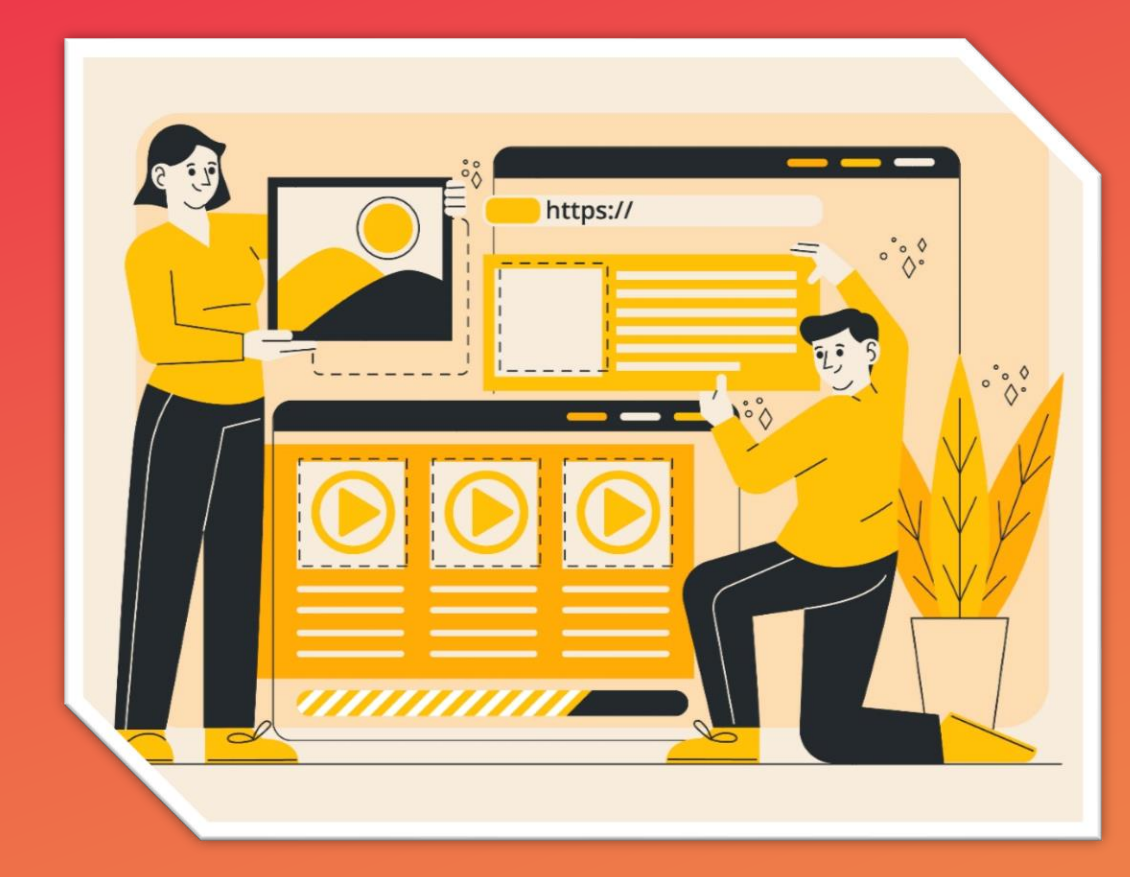

Спикер вебинара: Денисова Оксана, специалист техподдержки UCHI.PRO 10.06.2025

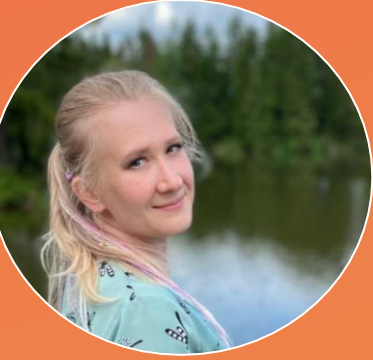

### (uchi.pro)

### Веб - страница

Веб-страница (интернетстраница, веб-документ) это электронный документ с текстом, изображениями, графикой, аудио или видеоконтентом, размещённый на веб-сайте и доступный пользователям сети «Интернет» Просматривать веб - страницу можно с помощью веб - браузера, который используется для выхода в интернет.

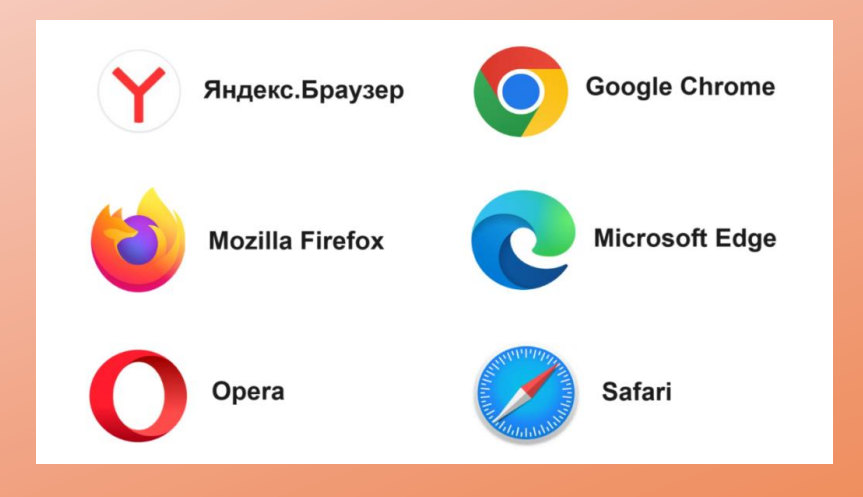

### URL-адрес страницы

Веб-страницы хранятся на сервере — специализированном компьютере с большим объемом памяти. Сеть таких компьютеров образуют всемирную паутину, которая обеспечивает весь мир связью. Сервер обрабатывает запросы браузера и выдает в ответ нужный пользователю документ. Важную роль в этом процессе играет <u>URL — адрес страницы</u>. Он содержит информацию о протоколе (http:// или https://), <u>доменное имя (www.name.ru)</u> и путь к конкретному документу (/page1). У каждой страницы свой уникальный URL, по которому её можно найти в сети. Одну или несколько web-страниц, связанных общим названием, дизайном и темой, называют веб-ресурсом или сайтом.

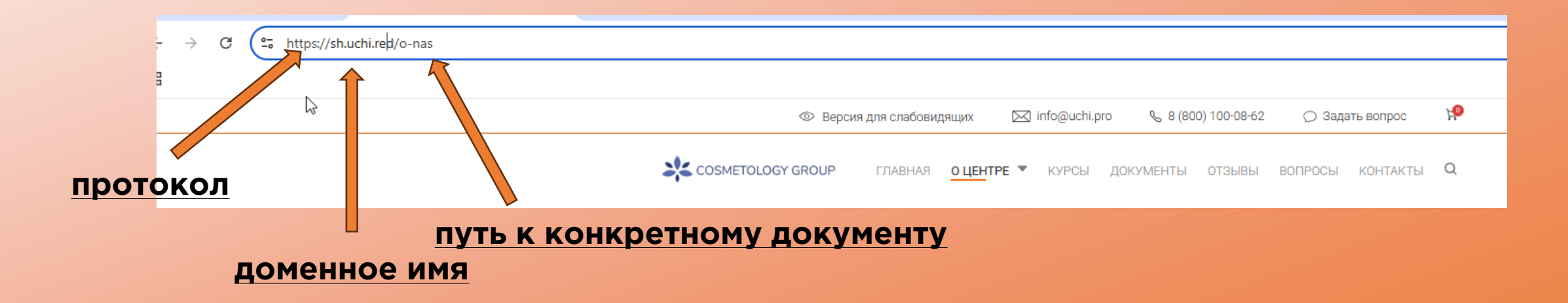

### (uchippo)

 $\bigstar$ 

### Основные функции веб - страниц

🖈 Предоставление информации в виде текста, изображения или видео

Взаимодействие с пользователями – посетители сайта могут добавлять товары в корзину, писать комментарии, настраивать фильтры поиска и т.д.

Повышение узнаваемости бренда (на веб – страницах используют уникальный логотип компании и другие элементы фирменного стиля)

### Структура страницы

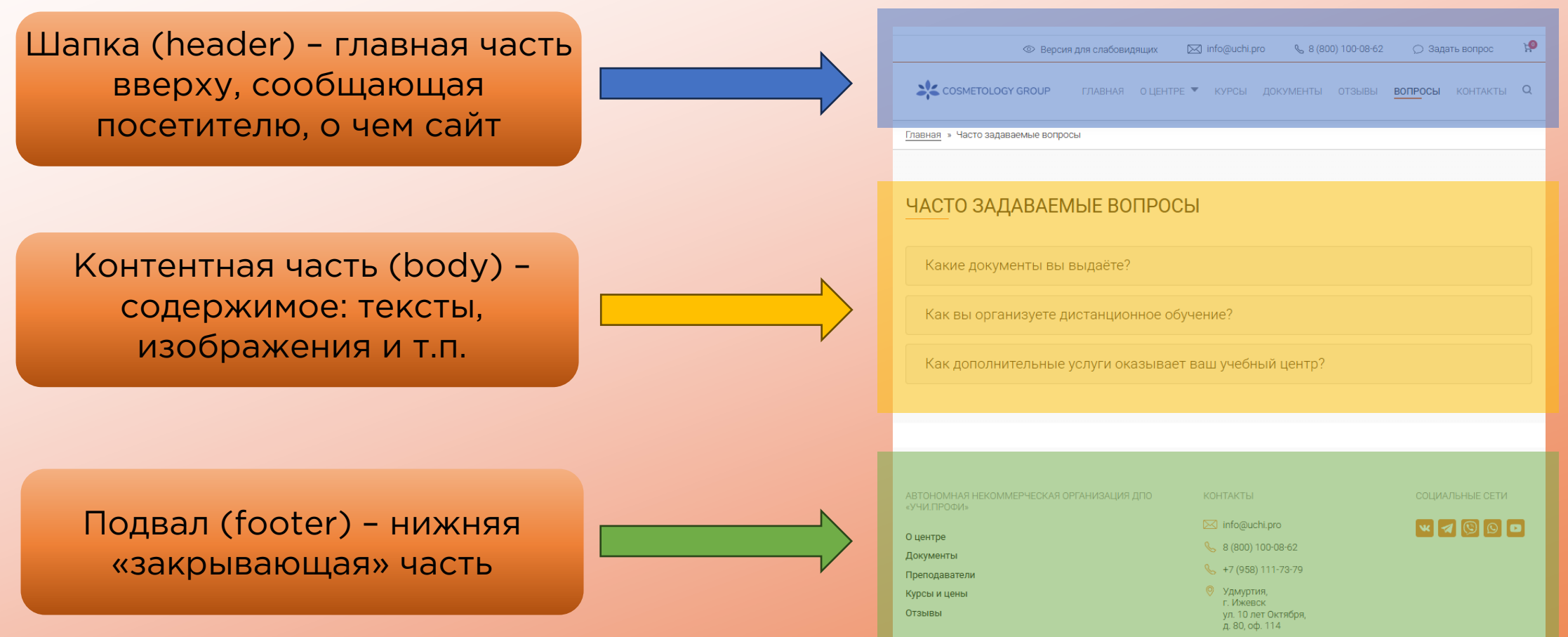

https://uchi.pr

# Веб - страница на шаблонном сайте Учи.Про

Примеры веб - страниц на шаблонном сайте Учи. Про:

- Направление обучения
- Kypc
- Преимущество
- Клиент
- Преподаватель
- Отзыв
- Новость
- Услуга
- Вопрос

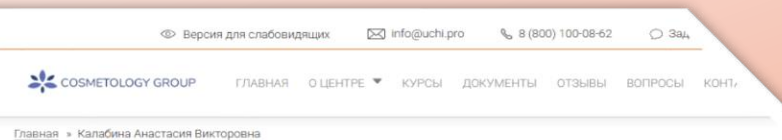

#### КАЛАБИНА АНАСТАСИЯ ВИКТОРОВНА

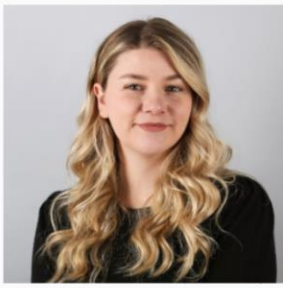

Заместитель директора, преподаватель

Практикующий специалист по кадрам, консультант по кадровой работе и юриконсульт Общероссийской Общественной Организации «Ассоциация женщин предпринимателей России». . Ű.

Имеет высшее юридическое образование и высшее образование по специальности «Управление персоналом, прошла доголнительную подготовку в области трудового закиснадательства и кадрового деопорочаводства, имеет опыт восстановления кадрового делогроизводства в организации. Постоянно повышает свою профессиональную кавлификацию.

Опыт работы – более 20 лет

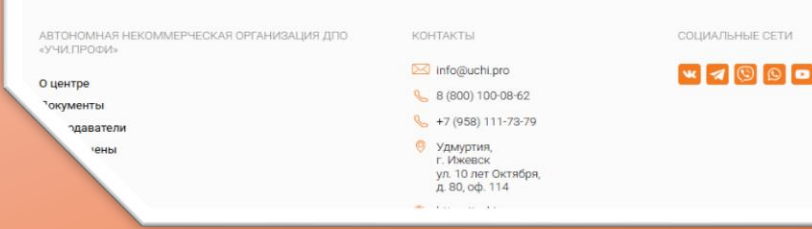

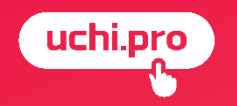

# Как создать страницу на шаблонном сайте?

#### Текстовая страница – это страница, «дизайн» которой вы создаете сами с помощью обычного текстового редактора, без использования css-стилей\*

CSS (Cascading Style Sheets) — это язык, который описывает внешний вид документа, определяя стиль и расположение элементов на веб-странице.

| Соучени с<br>соучени с<br>центре<br>центре<br>мый центр «Учи.<br>Явый центр «Учи.<br>Бвый центр а.<br>Сана<br>засачие «Учи.Пр.<br>засачие «Учи.Пр. | пать Deler<br>Профия сс<br>се, что нуж<br>йт соответ                 | е Разниле<br>кою будущим<br>пствует требог<br>го профессион                   | ная <u>оцентр</u><br>льно для демонс<br>ванитах инфор<br>ванита законо п | трации сайта об<br>машия о центре<br>с сайтам образо | ДОКУМЕНТЫ<br>разовательного<br>названия и стои<br>вательных учреи | ОТЗЫВЫ<br>учреждения.<br>мость курсов,<br>«кдений. | вопросы<br>форма обрат         | КОНТАКТЫ<br>ной связи,      | a          |
|----------------------------------------------------------------------------------------------------|----------------------------------------------------------------------|-------------------------------------------------------------------------------|--------------------------------------------------------------------------|------------------------------------------------------|-------------------------------------------------------------------|----------------------------------------------------|--------------------------------|-----------------------------|------------|
| анал » О центре<br>ЦЕНТРЕ<br>зокот Резанцоо<br>бный центр «Учи.<br>пом сайте есть в<br>гакты центр допог<br>зызд центр допог<br>зыздания «Уча.Пр   | пать Delet<br>Профить со<br>се, что нуж<br>йт соответ<br>тынгтельног | те Розинали<br>оздан специал<br>кно будущим<br>стауют требо                   | льно для демонс<br>клиентам: инфор<br>ваниям законов и                   | трации сайта об<br>мация о центре<br>к сайтам образо | разовательного<br>названия и стоя<br>вательных учрея              | учреждения.<br>мость курсов,<br>кдений.            | форма обраті                   | ной связи,                  |            |
| ЦЕНТРЕ<br>окотр Редентре<br>Яный центр «Учи,<br>гом сайте есть в<br>гакты центр допог<br>засвания «Уча.Гр                                          | аать Dekr<br>Профи» сс<br>се, что нуж<br>йт соответ<br>тыительног    | те Реданции<br>оздан специа<br>кно будущим<br>тотвует требон                  | льно для демонс<br>клиентам: инфор<br>ваниям законов і                   | трации сайта об<br>мация о центре<br>к сайтам образо | разовательного<br>, названия и стои<br>вательных учрея            | учреждения.<br>ммость курсов,<br>кдений.           | форма обрати                   | ной связи,                  |            |
| осмотр Редиктиров<br>бный центр «Учи.<br>пом сайте есть в<br>гакты центра. Сай<br>Sный центр допол<br>ззования «Учи.Пр                             | пать Delin<br>Профи» со<br>се, что нуж<br>йт соответ                 | е Решиции<br>оздан специал<br>кно будущим<br>готвует требол<br>го профессио   | льно для демонс<br>клиентам: инфор<br>ваниям законов п<br>нального       | трации сайта об<br>мация о центре<br>к сайтам образо | разовательного<br>, названия и стои<br>вательных учрех            | учреждения.<br>имость курсов,<br>кдений.           | форма обраті                   | ной связи,                  |            |
| бный центр «Учи.<br>итом сайте есть в<br>гакты центра. Саі<br>Уный центр допол<br>заования «Учи.Пр                                                 | Профи» со<br>се, что нуж<br>йт соответ<br>знительног                 | оздан специа<br>кно будущим<br>гствует требо<br>го профессио                  | льно для демонс<br>клиентам: инфор<br>ваниям законов і<br>нального       | трации сайта об<br>мация о центре<br>к сайтам образо | разовательного<br>, названия и стои<br>вательных учрей            | учреждения.<br>мость курсов,<br>кдений.            | форма обрати                   | ной связи,                  |            |
| Эный центр допол<br>Ізования «Учи.Пр                                                                                                    | нительног                                                            | го профессио                                                                  | нального                                                                 |                                                      |                                                                   |                                                    |                                |                             |            |
| олее чем 40 разл                                                                                                    | юфи» пред<br>ичным наг                                               | алагает качест<br>правлениям.                                                 | гвенное обучение                                                         |                                                      |                                                                   |                                                    |                                | Nº 2                        |            |
| ) центр является (<br>иожность обучать<br>имимся создать б<br>шателей, чтобы он<br>ыки для успешної                                                | одним из в<br>ься как очн<br>лагоприят<br>ни могли п<br>й карьеры.   | ведущих в Рос<br>но, так и дист;<br>пные условия ;<br>юлучить необ;           | сии, предоставля<br>анционно. Мы<br>для всех наших<br>ходимые знания и   | я<br>1                                               |                                                                   | 9                                                  |                                | F                           |            |
| ение в нашем це<br>одиках преподава<br>ективно усваива<br>подавателями, им<br>пификацию. Они в                                                     | нтре осної<br>ания, позві<br>ть материа<br>іеющими б<br>асегда гото  | вано на инное<br>оляющих мак<br>ал. Мы работа<br>богатый опыт<br>овы поделиты | зационных<br>симально<br>ем с лучшими<br>и высокую<br>ся своими знания   | ми и опытом, чт                                      | гобы наши слуша                                                   | тели смогли до                                     | стичь высоки                   | их результатов              | <b>M</b> 1 |
| ме того, мы актие<br>практического пр<br>ный опыт работы                                                                                           | вно сотруд<br>рименения<br>в реальны                                 | ничаем с веду<br>в полученных<br>ых условиях.                                 | ущими компания<br>знаний. Это позве                                      | ии и организаци<br>эляет им не толь                  | ями, чтобы преді<br>ко углубить свои                              | оставить нашим<br>и теоретические                  | и слушателям<br>з знания, но и | и возможности<br>приобрести | и          |
| ордимся тем, что                                                                                                    |                                                                      |                                                                               | игать своих целе                                                         | й и воплошать м                                      |                                                                   | -                                                  |                                |                             |            |

Свёрстанная страница – это страница, созданная путём вёрстки, то есть преобразования дизайнерского макета

#### 

#### Проходите обучение дистанционно

АНО ДПО «Учи Профи» предоставляет возможность получить дополнительное профессиональное образование и повысить квалификацию дистанционно. Всё, что вам нужно, — это компьютер с выходом в интернет.

#### Пройти обучение

Если вам выдали имя пользователя и пароль для обучения, перейдите на форму входа по ссылке:

Перейти в СЛО

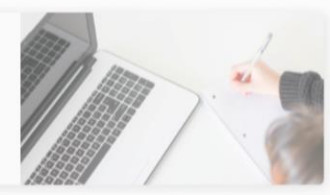

#### Подать заявку

Заявка на обучение

После оформления заявки наш менеджер свяжется с вами для уточнения деталей!

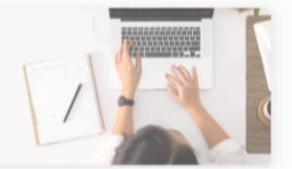

Заголовок

### Содержимое/Добавить материал/Страница

|                                                                                                    |                                                                                                    | паименование страницы                                                      |
|----------------------------------------------------------------------------------------------------|----------------------------------------------------------------------------------------------------|----------------------------------------------------------------------------|
|                                                                                                    | Оцентре                                                                                                    | для внутреннего пользования                                                |
|                                                                                                    | Содержимое ( <u>Редактировать краткое содержание</u> )                                                                                                    | на сайте в панели редактировани                                            |
|                                                                                                    | 「                                                                                                    |                                                                            |
|                                                                                                    | Учебный центр «Учи.Профи» создан специально для демонстрации сайта образовательного учреждения.                                                                                                    |                                                                            |
| гажаа → добавить материала<br>Создание материала Страница                                                                                                    | На этом сайте есть все, что нужно будущим клиентам: информация о центре, названия и стоимость курсов, форма<br>обратной связи, контакты центра. Сайт соответствует требованиям законов к сайтам образовательных учреждений.                                                                                                    |                                                                            |
|                                                                                                    |                                                                                                    | — Стандартный текстовый редактор                                           |
| Baroneex*<br>Codeprisone (Ponartingenenti statione codeprisance)<br>←⊃ ← Triperpadi v ↔ B I U ← Tel v ⊙ HTML pleance x <sub>0</sub> x <sup>2</sup> Ø 44 t= t= v = Te I | Учебный центр дополнительного профессионального образования «Учи.Профи» предлагает качественное обучение по более чем 40 различным направлениям. Наш центр является одним из ведущих в России, предоставляя возможность обучаться как очно, так и дистанционно. Мы стремикися создать благоприятные условия для всех наших слушателей, чтобы они могли получить необходимые знания и навыки для успешной карьеры. Обучение в нашем центре основано на инновационных методиках преподавания, позволяющих макси-<br>мально зффективно усваивать материал. Мы работаем с лучшими преподавателями, имеющими богатый опыт и высокую квалификацию. Они всегда готовы поделиться своими энаниями и опытом, чтобы наши слушатели смогли достичь высоких |                                                                            |
| Текстовый формат Польый НТМL · Олектовых болили<br>2 Опубликовано                                                                                                    | результатов.<br>Кроме того, мы активно сотрудничаем с ведущими компаниями и организациями, чтобы предоставить нашим слушателям<br>возможности для практического применения полученных знаний. Это позволяет им не только углубить свои теоретические<br>знания, но и приобрести ценный опыт работы в реальных условиях.<br>Мы гордимся тем, что помогаем людям достигать своих целей и воплощать мечты в реальность.                                                                                                    | Полный HTML позволяет<br>пользоваться стандартным<br>текстовым редактором, |
| Сохранить                                                                                                    | Присоединяйтесь к нашему учебному центру и откройте для себя новые горизонты в мире образования!                                                                                                    | нефильтрованный HTML                                                       |
|                                                                                                    | екстовыи формат Пюлный нтмL                                                                                                    |                                                                            |
|                                                                                                    | Опубликовано                                                                                                    | (опубликовано/не опубликовано                                              |
|                                                                                                    | Сохранить 🖹 Delete                                                                                                    | Сохраняет внесенные изменения delete позволяет удалить                     |
|                                                                                                    |                                                                                                    | страницу оезвозвратно                                                      |

#### Удаление форматирования

Если вы скопировали текст из документа Word или другого сайта, велика вероятность, что в копию попали стили: шрифт, его размер и цвет, отступы и многое другое. Если сохранить все скопированные стили, страница будет выглядеть неаккуратно. Прежде чем оформлять содержимое страницы самостоятельно, выделите всё содержимое (это можно сделать курсором мышки или сочетанием клавиш Ctrl+A), и нажмите кнопку

| ержимое ( <u>Редактиро</u>                                                                                                    | вать кратко                                                                                                    | е содерж                                                                                       | ание)                                                        |                                                                                                    |                                                                                                    |                                        |                                           |                                           |                                   |                                 |                                         |                               |                                                     |                                                |
|----------------------------------------------------------------------------------------------------|----------------------------------------------------------------------------------------------------|------------------------------------------------------------------------------------------------|--------------------------------------------------------------|----------------------------------------------------------------------------------------------------|----------------------------------------------------------------------------------------------------|----------------------------------------|-------------------------------------------|-------------------------------------------|-----------------------------------|---------------------------------|-----------------------------------------|-------------------------------|-----------------------------------------------------|------------------------------------------------|
| 🔿 Параграф                                                                                                    | ~ <>                                                                                                    | BI                                                                                             | <u>n</u> 2                                                   | []a] ~                                                                                                    | HTML редакто                                                                                         | p X <sub>2</sub>                       | $\times^2$                                | 0 6                                       | :=                                | 1=                              | ~ =                                     |                               | - <u>T</u> ,                                        | :                                              |
|                                                                                                    |                                                                                                    |                                                                                                |                                                              |                                                                                                    |                                                                                                    |                                        |                                           |                                           |                                   |                                 |                                         |                               | 1                                                   |                                                |
| лаин (вебинар)                                                                                                    |                                                                                                    |                                                                                                |                                                              |                                                                                                    |                                                                                                    |                                        |                                           |                                           |                                   |                                 |                                         |                               |                                                     |                                                |
|                                                                                                    |                                                                                                    |                                                                                                |                                                              |                                                                                                    |                                                                                                    |                                        |                                           |                                           |                                   |                                 |                                         |                               |                                                     |                                                |
| Онлайн (вебинар)                                                                                                    | - обучение                                                                                                    | проходи                                                                                        | пт на пла                                                    | атформ                                                                                                    | е Учи.Про, слуш                                                                                      | ателям                                 | напра                                     | вляют                                     | ся раб                            | бочие                           | тетр                                    | ади,                          | ектор                                               | даёт                                           |
| Онлайн (вебинар)<br>материал в режим                                                                                                    | - обучение<br>е онлайн, н                                                                                      | проходи<br>а платфо                                                                            | п на пла<br>рме пре                                          | атформ<br>едусмот                                                                                                    | е Учи.Про, слуш<br>трен чат, где мо                                                                  | ателям<br>кно зад                      | напра<br>(авать                           | вляют<br>вопро                            | ся раб<br>сы, та                  | бочие<br>кже е                  | тетр<br>сть в                           | ади,<br>юзна                  | ектор<br>жност                                      | даёт<br>5 выхо-                                |
| Онлайн (вебинар)<br>материал в режим<br>дить в эфир и зада                                                                                           | - обучение<br>е онлайн, н<br>вать вопрое                                                                       | проходи<br>а платфо<br>сы голос                                                                | пт на пла<br>рме пре<br>ом.                                  | атформ<br>едусмот                                                                                                    | не Учи.Про, слуш<br>трен чат, где мо                                                                 | ателям<br>кно зад                      | напра<br>(авать                           | вляют<br>вопро                            | ся раб<br>сы, та                  | бочие<br>кже е                  | тетр<br>сть в                           | ади,<br>юзн з                 | ектор<br>жност                                      | даёт<br>выхо-                                  |
| Онлайн (вебинар)<br>материал в режим<br>дить в эфир и зада<br>онце каждого дня і                                                                     | - обучение<br>е онлайн, н<br>вать вопро<br>приходит до                                                         | проходи<br>а платфо<br>сы голосо                                                               | п на пла<br>рме пре<br>ом.                                   | атформ<br>едусмот<br>рошели                                                                                                    | е Учи.Про, слуш<br>трен чат, где мо<br>шего дня обучен                                               | ателям<br>кно зад<br>ия. три           | напра<br>(авать<br>рабоч                  | вляют<br>вопро                            | ся раб<br>сы, та<br>посл          | бочие<br>кже е<br>е зав         | е тетр<br>есть в<br>ерши                | ади,<br>юзн з                 | ектор<br>жност                                      | даёт<br>выхо-                                  |
| Онлайн (вебинар)<br>материал в режим<br>дить в эфир и зада<br>онце каждого дня<br>ступ к записи всех л                                               | - обучение<br>е онлайн, н<br>зать вопрос<br>приходит до<br>ней и в теч                                         | проходи<br>а платфо<br>сы голосо<br>оступ к за<br>ение это                                     | пт на пла<br>рме пре<br>ом.<br>аписи пр                      | атформ<br>едусмот<br>рошеди<br>ени слу                                                                                                    | не Учи.Про, слуш<br>трен чат, где мо<br>шего дня обучен<br>ушатели могут д                           | ателям<br>кно зад<br>ия, три<br>ополни | напра<br>цавать<br>рабоч<br>тельно        | вляют<br>вопро<br>их дня<br>о напр        | ся раб<br>сы, та<br>посл<br>авить | бочие<br>кже е<br>е зав<br>свои | ететр<br>есть в<br>ерши<br>вс пр        | ади,<br>юзн з<br>ния к        | ектор<br>жност<br>сурса о<br>лектор                 | даёт<br>6 выхо-<br><u>ткрыт</u><br>у на        |
| Онлайн (вебинар)<br>материал в режим<br>дить в эфир и зада<br>онце каждого дня<br>туп к записи всех л<br>ту учебного центр                           | - обучение<br>е онлайн, н<br>вать вопрое<br><u>приходит до</u><br><u>ней и в теч</u><br>а.                     | проходи<br>а платфо<br>сы голосо<br>оступ к за<br>ение это                                     | пт на пла<br>рме пре<br>ом.<br>аписи пр<br>го врем           | атформ<br>едусмот<br>рошеди<br>ени слу                                                                                                    | не Учи.Про, слуш<br>трен чат, где мо<br>шего дня обучен<br>ушатели могут д                           | ателям<br>кно зад<br>ия, три<br>ополни | напра<br>јаватъ<br><u>рабоч</u><br>тельно | вляют<br>вопро<br>их дня<br>о напр        | ся раб<br>сы, та<br>посл<br>авить | бочие<br>кже е<br>е зав<br>свои | ететр<br>есть в<br>ерши<br>вс цр        | ади,<br>юзы з<br>ния к<br>юсы | ектор<br>эжности<br><u>сурса о</u><br><u>лектор</u> | даёт<br>5 выхо-<br>ткрыт<br><u>у на</u>        |
| Онлайн (вебинар)<br>материал в режим<br>дить в эфир и зада<br>онце каждого дня і<br>ступ к записи всех /<br>лту учебного центр                       | - обучение<br>е онлайн, н<br>вать вопрос<br>приходит до<br>ней и в теч<br>а.                                   | проходи<br>а платфо<br>сы голосо<br>оступ к за<br>ение это                                     | пт на пла<br>рме пре<br>ом.<br>аписи пр<br>ого врем          | атформ<br>едусмот<br>рошеди<br>ени слу                                                                                                    | е Учи.Про, слуш<br>трен чат, где мо<br>шего дня обучен<br>ушатели могут д                            | ателям<br>кно зад<br>ия, три<br>ополни | напра<br>авать<br><u>рабоч</u><br>тельно  | вляют<br>вопро<br>их дня<br>о напр        | ся раб<br>сы, та<br>посл<br>авить | бочие<br>кже е<br>е зав<br>свои | ететр<br>есть в<br>ерши<br>вс тр        | ади,<br>юзы з<br>ния н        | ектор<br>жност<br><u>хурса о</u><br><u>лектор</u>   | даёт<br>ь выхо-<br>ткрыт<br><u>у на</u>        |
| Онлайн (вебинар)<br>материал в режим<br>дить в эфир и зада<br>онце каждого дня і<br>ступ к записи всех /<br>тлу учебного центр<br>омат доступен дл   | - обучение<br>е онлайн, н<br>вать вопрос<br>приходит до<br>ней и в теч<br>а.<br>я всех курсо                   | проходи<br>а платфо<br>сы голосо<br>оступ к за<br>ение это<br>ов в соот                        | пт на пла<br>рме пре<br>ом.<br>аписи пр<br>го врем<br>ветсте | атформ<br>едусмот<br><u>рошеди</u><br>ени слу<br>вии с Гр                                                                                                    | е Учи.Про, слуш<br>трен чат, где мо<br><u>шего дня обучен</u><br>ушатели могут д<br>рафиком курсое.  | ателям<br>кно зад<br>ия, три<br>ополни | напра<br>цавать<br>рабоч<br>тельно        | вляют<br>вопро<br>их дня<br>о напр        | ся раб<br>сы, та<br>посл<br>авить | бочие<br>кже е<br>е зав<br>свои | е тетр<br>есть в<br>ерши<br>вс гр       | ади,<br>юзы з<br>ния н        | ектор<br>жности<br><u>урса о</u><br>лектор          | даёт<br>5 выхо-<br><u>ткрыт</u><br><u>у на</u> |
| Онлайн (вебинар)<br>материал в режим<br>дить в эфир и зада<br>онце каждого дня I<br>туп к записи всех л<br>ту учебного центр<br>омат доступен дл     | - обучение<br>е онлайн, н<br>зать вопрос<br>приходит до<br><u>ней и в теч</u><br>а.<br><del>в всех курсо</del> | проходи<br>а платфо<br>сы голос<br>оступ к за<br>ение это<br>ов в соот                         | п на пла<br>рме пре<br>ом.<br>аписи пр<br>го врем<br>ветсте  | атформ<br>едусмот<br>рошеди<br>јени слу<br>вии с Гр                                                                                                    | не Учи.Про, слуш<br>трен чат, где мо<br><u>шего дня обучен</u><br>ушатели могут д<br>рафиком курсов. | ателям<br>кно зад<br>ия, три<br>ополни | напра<br>јавать<br>рабоч<br>тельно        | вляют<br>вопро<br>их дня<br>о напр        | ся раб<br>сы, та<br>посл<br>авить | бочие<br>юже е<br>свои          | е тетр<br>есть в<br>ерши<br>вс тр       | ади,<br>юзя 1<br>ния к        | ектор<br>жности<br><u>хурса о</u><br>лектор         | даёт<br>6 ВЫХО-<br><u>ткрыт</u><br><u>у на</u> |
| Онлайн (вебинар)<br>материал в режим<br>дить в эфир и зада<br>онце каждого дня I<br>ступ к записи всек л<br>тту учебного центр<br>рмат доступен дл   | – обучение<br>е онлайн, н<br>вать вопрон<br>приходит до<br>ней и в теч<br>а,<br>в <i>всех кур</i> сс           | проходи<br>а платфо<br>сы голосс<br>о <u>ступ к з</u><br>о <u>ступ к з</u><br>е <u>ние это</u> | п на пла<br>рме пре<br>ом.<br>аписи пр<br>го врем            | атформ<br>2дусмот<br>200шеди<br>200шеди<br>2000<br>200шеди<br>2000<br>2000<br>2000<br>2000<br>2000<br>2000<br>2000<br>20 | е Учи.Про, слуш<br>трен чат, где мо<br>шего дня обучен<br>ушатели могут д<br>рафиком курсов.         | ателям<br>кно зад<br>ия, три<br>ополни | напра<br>(авать<br><u>рабоч</u><br>тельно | вляют<br>вопро<br><u>их дня</u><br>о напр | ся раб<br>сы, та<br>посл<br>авить | бочие<br>кже е<br>е зав<br>свои | ететр<br>есть в<br>ерши<br><u>вс тр</u> | ади,<br>юзу з<br>ния н        | ектор<br>жности<br><u>хурса о</u><br><u>лектор</u>  | даёт<br>• ВыхО-<br><u>ткрыт</u><br><u>у на</u> |
| Онлайн (вебинар)<br>материал в режим<br>дить в эфир и зада<br>сонце каждого дня I<br>ступ к записи всех A<br>чту учебного центр<br>рмат доступен дл  | – обучение<br>е онлайн, н<br>вать вопро<br>приходит до<br>ней и в теч<br>а.<br>•<br>• всех курсо               | проходи<br>а платфо<br>сы голоск<br>оступ к за<br>ение это<br>не в соот                        | пт на пла<br>рме пре<br>ом.<br>аписи пр<br>по врем           | атформ<br>едусмот<br><u>вошеди</u><br>ени слу                                                                                                    | не Учи. Про, слуш<br>трен чат, где мо<br>шего дня обучен<br>ушатели могут д<br>рафиком курсов        | ателям<br>кно зад<br>ия, три<br>ополни | напра<br>(авать<br>рабоч<br>тельно        | вляют<br>вопро<br>их дня<br>о напр        | ся раб<br>сы, та<br>посл<br>авить | бочие<br>кже е<br>свои          | ететр<br>есть в<br>ерши<br>вс тр        | ади,<br>юзу з<br>ния к        | ектор<br>эжности<br><u>урса о</u><br>лектор         | даёт<br>• ВыхО-<br>ткрыт<br><u>у на</u>        |
| Онлайн (вебинар)<br>материал в режим<br>дить в эфир и зада<br>конце каждого дня I<br>ступ к записи всех л<br>чту учебного центр<br>ормат доступен дл | - обучение<br>е онлайн, н<br>зать вопро<br>ариходит до<br><u>ней и в теч</u><br>а.<br><del>в всех курсо</del>  | проходи<br>а платфо<br>сы голоск<br>о <u>ступ к за</u><br>е <u>ение это</u><br>е <u>е соот</u> | пт на пла<br>рме пре<br>ом.<br>аписи пр<br>по врем           | атформ<br>едусмот<br>рошеди<br>ени слу                                                                                                    | не Учи.Про, слуш<br>трен чат, где мо<br>шего дня обучен<br>ушатели могут д<br>рафиком курсов         | ателям<br>кно зад<br>ия, три<br>ополни | напра<br>(авать<br>рабоч<br>тельно        | вляют<br>вопро<br>их дня<br>о напр        | ся раб<br>сы, та<br>посл<br>авить | бочие<br>юже е<br>свои          | ететр<br>есть в<br>ерши<br>вс цр        | ади,<br>юзн з<br>ния к        | ектор<br>эжности<br><u>урса о</u><br>лектор         | даёт<br>• ВыхО-<br><u>ткрыт</u><br><u>у на</u> |

#### Создание абсолютных и относительных ссылок

В тексте страницы вы можете дать ссылку на другую страницу на вашем сайте либо на документ, ранее загруженный на сайт. Абсолютные ссылки обычно применяются для указания документа на другом сетевом ресурсе, впрочем, допустимо делать абсолютные ссылки и внутри текущего сайта. Однако подобное практикуется нечасто, поскольку такие ссылки достаточно длинные и громоздкие. Внутри сайта преимущественно используются относительные ссылки.

Абсолютная ссылка https://sh-dev.uchi.red/kontakty

Относительная ссылка /kontakty

| Заголовок*                                                               |                       |                     |                                  |                                       |                            |              |
|--------------------------------------------------------------------------|-----------------------|---------------------|----------------------------------|---------------------------------------|----------------------------|--------------|
| Содержимое (Редакти                                                      | ровать краткое содерж | ание)<br><u>U</u> S | HTML редактор<br>онным в разделе | Х <sub>2</sub> Х <sup>2</sup> 0, 66 : | := <u>}</u> = ~ <i>= 7</i> | × :          |
| ITML редактор $X_2 X^3$                                                  | 2 🖉 🖌                 | :=                  |                                  |                                       |                            |              |
| в разделе <mark>«Контакты</mark><br>Ссылка URL<br><mark>/kontakty</mark> | ×                     |                     |                                  |                                       | <br><br><u>О</u> текстов   | т С Сиєditor |

Вставить медиа

#### 1 шаг: добавить файл на сайт

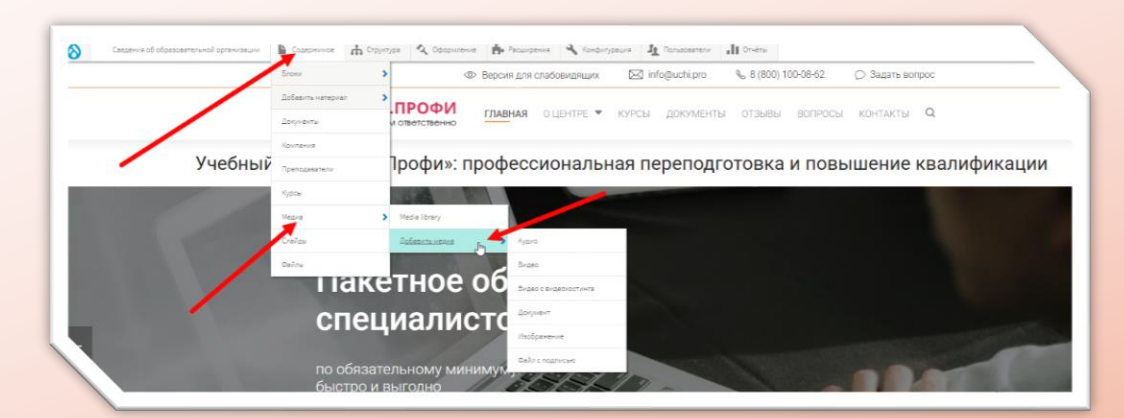

#### 2 шаг: добавить или выбрать медиа

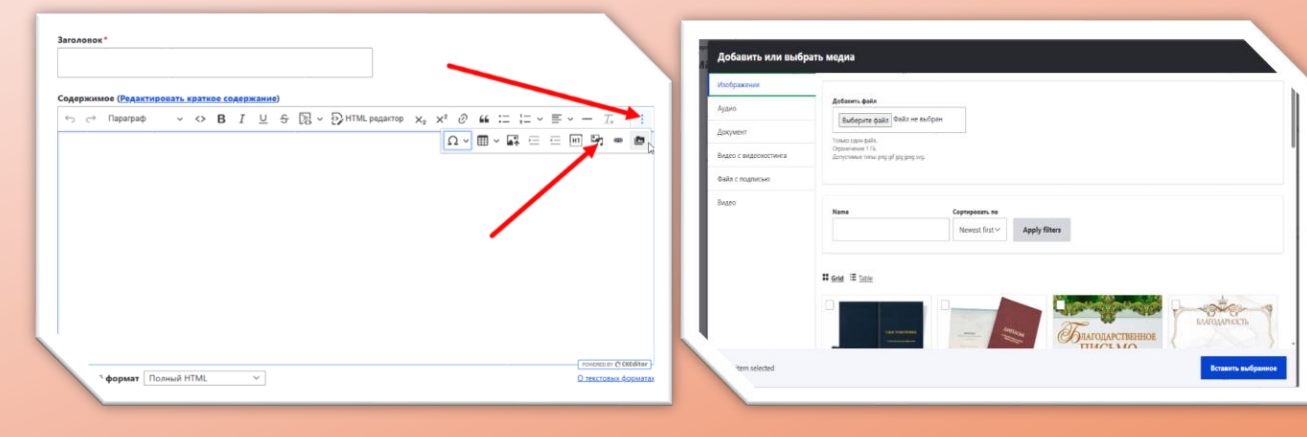

Загрузить изображение с компьютера

### 1 шаг: нажать «Загрузить изображение с компьютера»

#### 2 шаг: выбрать файл из локальной папки

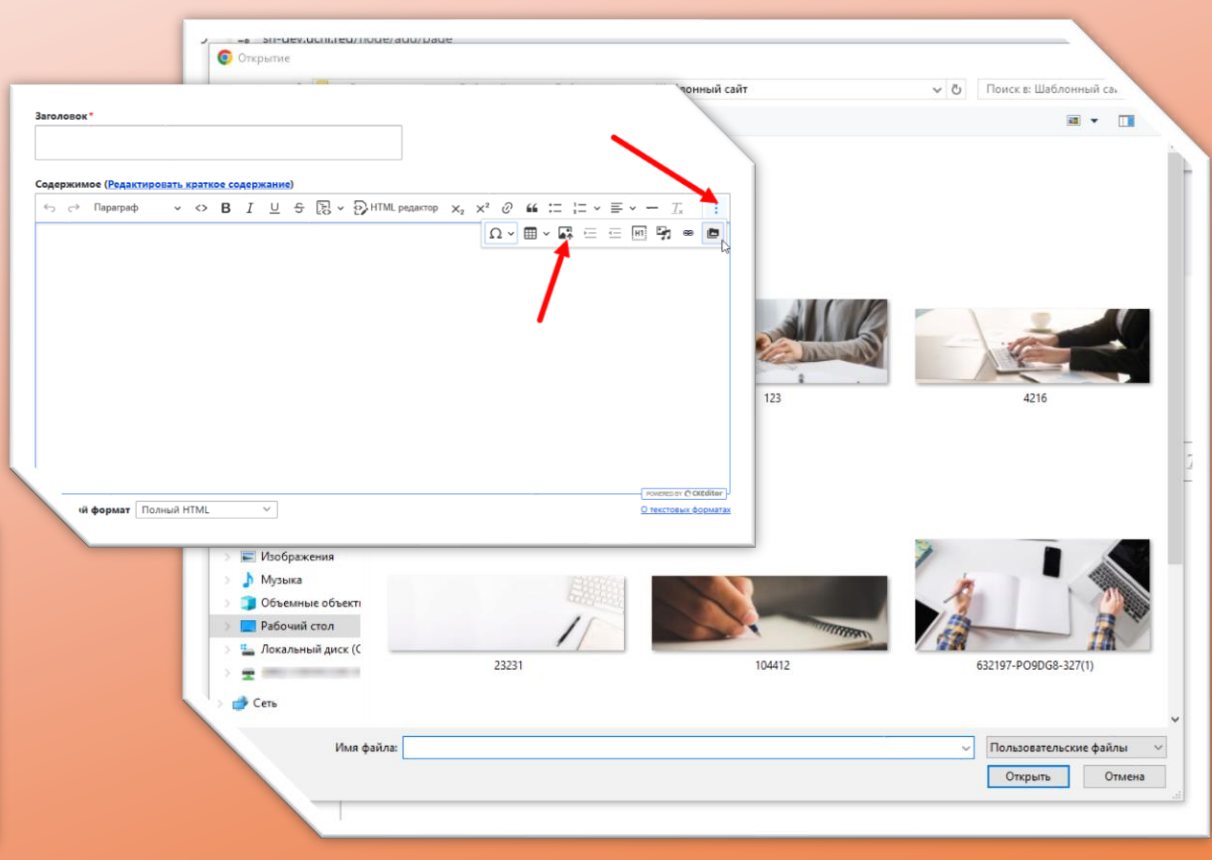

### Настройки публикации страницы

| Опубликовано<br>Последнее сохранение: 25.09.2024 - 17:26<br>Author: admin<br>Создать новую редакцию | — Статус публикации<br>— Дата последнего сохранения<br>— Кто создал страницу | Синоним URL<br>Синоним: /o-nas<br>Создать синоним URL автоматически<br>Снимите флажок, чтобы создать псевдоним URL вручную. <u>Настройки шаблонов URL-<br/>синонимов.</u><br>Синоним URL | Ссылка, которая присваивается<br>данной странице<br>автоматически – например<br>/page365<br>Ссылка, которую присваивает<br>данной странице редактор |
|----------------------------------------------------------------------------------------------------|------------------------------------------------------------------------------|----------------------------------------------------------------------------------------------------|----------------------------------------------------------------------------------------------------|
| • Настройки меню<br>О нас                                                                           |                                                                              | /o-nas<br>Укажите альтернативный путь, по которому будут доступны эти данные. Например, вве-<br>дите "/about" для страницы "О компании".                                                 | admin Eыстрый поиск в Admin Toolbar                                                                                                    |
| Создать ссылку в меню                                                                               | <u>глав</u> ная оцентре <b>т</b> куг                                         | - Перенаправления url-адресов                                                                                                    | Позволяет добавить                                                                                                    |
| Название ссылки меню О нас                                                                          | Как будет выглядеть преподаватели ия                                         | Информация об авторе<br>admin (1), 2019-10-30                                                                                                    | определенной ссылке                                                                                                    |
| Описание                                                                                            | ГЛАВНОМ МЕНЮ                                                                 | Автор<br>admin (1)                                                                                                    | Позволяет сохранить<br>информацию о том, кто<br>последний раз редактировал                                                                          |
| Описание, показываемое при наведении мыши на ссылку меню.<br>Родительская ссылка<br>О центре        | Тот пункт меню, в котором<br>должен находиться этот<br>подпункт              | Имя пользователя автора содержимого.<br>Создан в<br>30.10.2019 П 13:11:12 О<br>Дата и время создания содержимого.                                                                        | эту страницу                                                                                                    |
| Вес -48 Ссылки меню с меньшим весом отображаются перед ссылками с большим весом.                    | Позволяет ранжировать<br>отображение сущностей на                            | Настройки публикации<br>Не выведено на главную                                                                                                    |                                                                                                    |
| reta_tags                                                                                           | весом отображаются перед<br>ссылками с большим весом                         | Promoted to front page  3akpenлять вверху списков                                                                                                    | лозволяет вывести страницу на<br>главную                                                                                                    |
|                                                                                                    |                                                                              |                                                                                                    | Позволяет сохранить страницу сверху списков                                                                                                    |

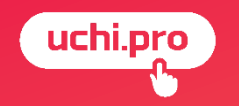

# Как найти неопубликованную страницу на шаблонном сайте?

# Как найти неопубликованную страницу?

### Содержимое/Статус публикации «Снято с публикации»/Фильтр

| 3 Ве      | ернуться на сайт | т <u></u> Управление <b>1</b> admin                       | Быстрый поисн                                 | в Admin Toolbar                         |                                              |                              |                    |                         |             |                                                                        |   |
|-----------|------------------|-----------------------------------------------------------|-----------------------------------------------|-----------------------------------------|----------------------------------------------|------------------------------|--------------------|-------------------------|-------------|------------------------------------------------------------------------|---|
| $\otimes$ | Сведения         | я об образовательной организации                          | <u>Содержимое</u>                             | Структура                               | 🔦 Оформление                                 | Расширения                   | 🔧 Конфигурация     | 🧕 Пользователи          | Отчёты      |                                                                        |   |
|           | Главная > А      | дминистрирование                                          |                                               |                                         |                                              |                              |                    |                         |             |                                                                        |   |
|           | Содер            | жимое                                                     |                                               |                                         |                                              |                              |                    |                         |             |                                                                        |   |
|           | Содерж           | имое Блоки                                                | Файлы М                                       | Ледиа                                   |                                              | 1                            | b                  |                         |             |                                                                        |   |
|           |                  |                                                           |                                               |                                         | 1                                            |                              |                    |                         |             |                                                                        |   |
|           | 🧭 Coo            | бщение об ошибке                                          |                                               |                                         |                                              |                              |                    |                         |             |                                                                        |   |
|           | Дос<br>грам      | тупно обновление системы б<br>имного обеспечения см. на с | езопасности для в<br>границе д <u>оступнь</u> | зашей версии D<br><u>е обновления</u> . | rupal. Для обеспе                            | чения безопасно              | ости вашего сервер | а следует немедлен<br>2 | но выполни  | ть обновление! Дополнительные сведения и информацию об обновлении про- |   |
|           | Обн<br>об с      | аружено обновление по без<br>обновлении программного об   | опасности для одн<br>беспечения см. на        | юго или более<br>странице д <u>ост</u>  | модуля или темы.<br><u>/пные обновлени</u> : | Чтобы обеспечі<br><u>а</u> . | ить безопасне ть в | ашего сервера вам       | следует нем | едленно обновить модули или темы! Дополнительные сведения и информацию |   |
|           |                  |                                                           |                                               |                                         |                                              |                              |                    |                         |             | 3                                                                      | - |
|           | + Добави         | ть материал                                               |                                               |                                         |                                              |                              |                    |                         |             |                                                                        |   |
|           | Заголовон        | c                                                         | Тип материала                                 |                                         | Статус публикации                            | *                            |                    |                         |             |                                                                        |   |
|           |                  |                                                           | - Любой -                                     | ~                                       | Снято с публика                              | ции ~ Ф                      | ильтр Сбро         | сить                    |             |                                                                        |   |
|           |                  |                                                           |                                               |                                         |                                              |                              |                    |                         |             |                                                                        |   |

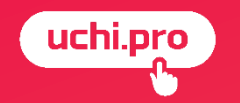

# Как создать различные типы страниц на шаблонном сайте?

# Как создать страницу «Вопрос – ответ»?

### Содержимое/Добавить материал/Вопрос - ответ

| селения об образовательной организации<br>Селения об образовательной организации<br>Воон<br>Воон<br>Добанить интернал<br>Добанить интернал<br>Вид обучения<br>Добанить интернал<br>Вид обучения<br>Соспания<br>Вид обучения<br>Соспания<br>Вид обучения<br>Соспания<br>Вид обучения<br>Соспания<br>Вид обучения<br>Соспания<br>Вид обучения<br>Соспания<br>Соспания |                                                                                                    |
|----------------------------------------------------------------------------------------------------|----------------------------------------------------------------------------------------------------|
| нани<br>Слабан Чрс<br>выйли Ниперанение бучения<br>и чекость<br>И чекость<br>И чекость<br>И чекость<br>И чекость<br>И чекость<br>И темпраление бучения<br>Отыка<br>Прениздаета<br>Отыка<br>Прениздаета<br>Отыка<br>Отыка                                                                                                    |                                                                                                    |
|                                                                                                    | Image: Sectore in dopmar       Directore in dopmar       Original in the sectore in dopmar       Reparts dopmar in the sectore in dopmar         Directore in dopmar       One of the sectore in dopmar       One of the sectore in dopmar       Image: Sectore in the sectore in the sector |
|                                                                                                    | admin (1), 2025-06-09<br>→ Hacrpoiku ry5/nukauµu<br>Promoted to front page<br>0 →                                                                                                    |

# Как создать страницу «Документ»?

### Содержимое/Добавить материал/Документ

| Сведение об образователиной организации Содериние Структура Содориление Ресширения Конфитурация Д Пользователи III Оп-ети<br>Содериние об образователиной организации Содериние Структура Содориление Ресширения Конфитурация Д Пользователи<br>Соберств изпериал Вид обучения<br>Соберств изпериал Вид обучения<br>Соберств изпериал Вид обучения<br>И состания Воловосител<br>И солания Валовосител<br>И состания<br>Прагодавателии Конент Р. Содориление Вид обучения<br>И состания<br>Прагодавателии Конент Р. Содориление И Содинальная переподготовия                                                                                                    | 0) 100-08-62 © Задать вопрос<br>зы вопросы контакты Q<br>ка и повышение квалификации |                                                                                                    |
|----------------------------------------------------------------------------------------------------|--------------------------------------------------------------------------------------|----------------------------------------------------------------------------------------------------|
| Ale       Ale         Ale       Ale         Ale       A |                                                                                      | Increagues cognamente: Eur ne cognaneno         Autior: admin         Codequente a optigana o priganjun |

# Как создать страницу «Клиент»?

### Содержимое/Добавить материал/Клиент

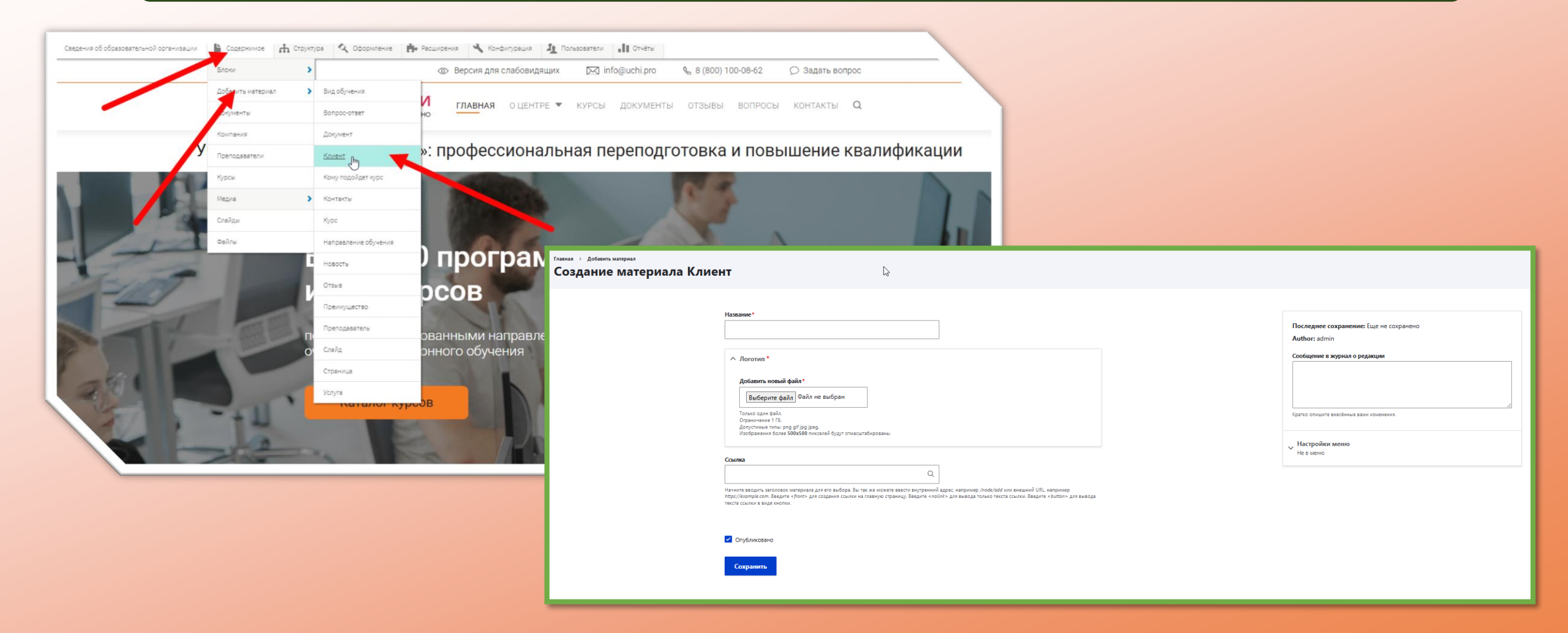

# Как создать страницу «Направление обучения»?

### Содержимое/Добавить материал/Направление обучения

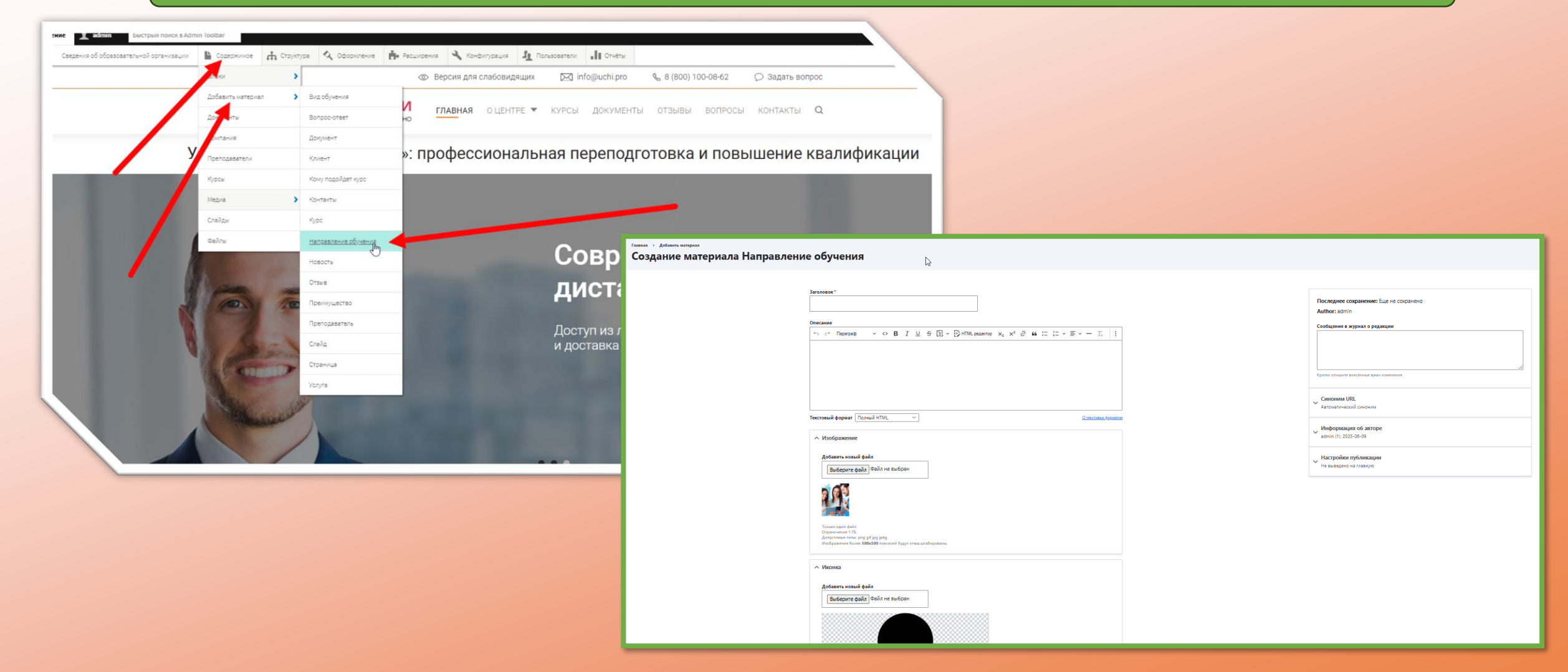

# Как создать страницу «Курс»?

### Содержимое/Добавить материал/Курс

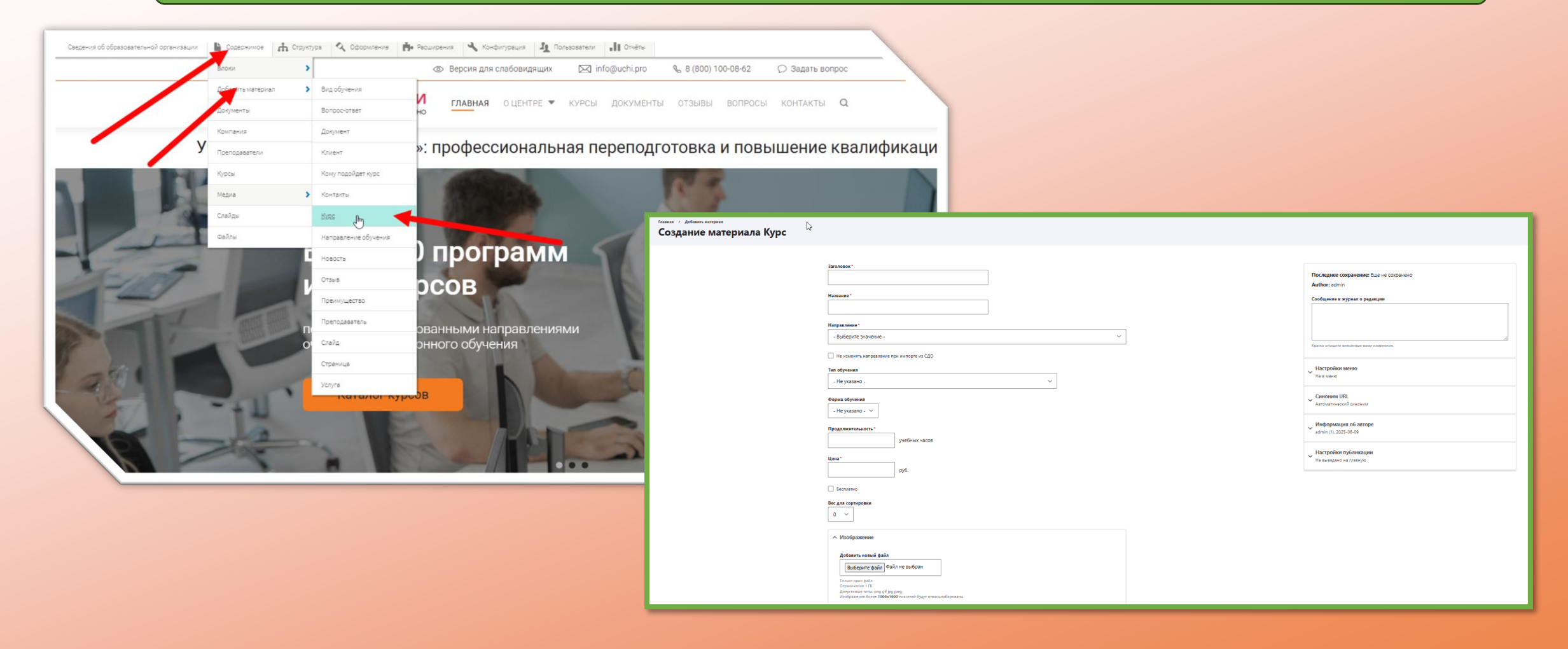

# Как создать страницу «Новость»?

### Содержимое/Добавить материал/Новость

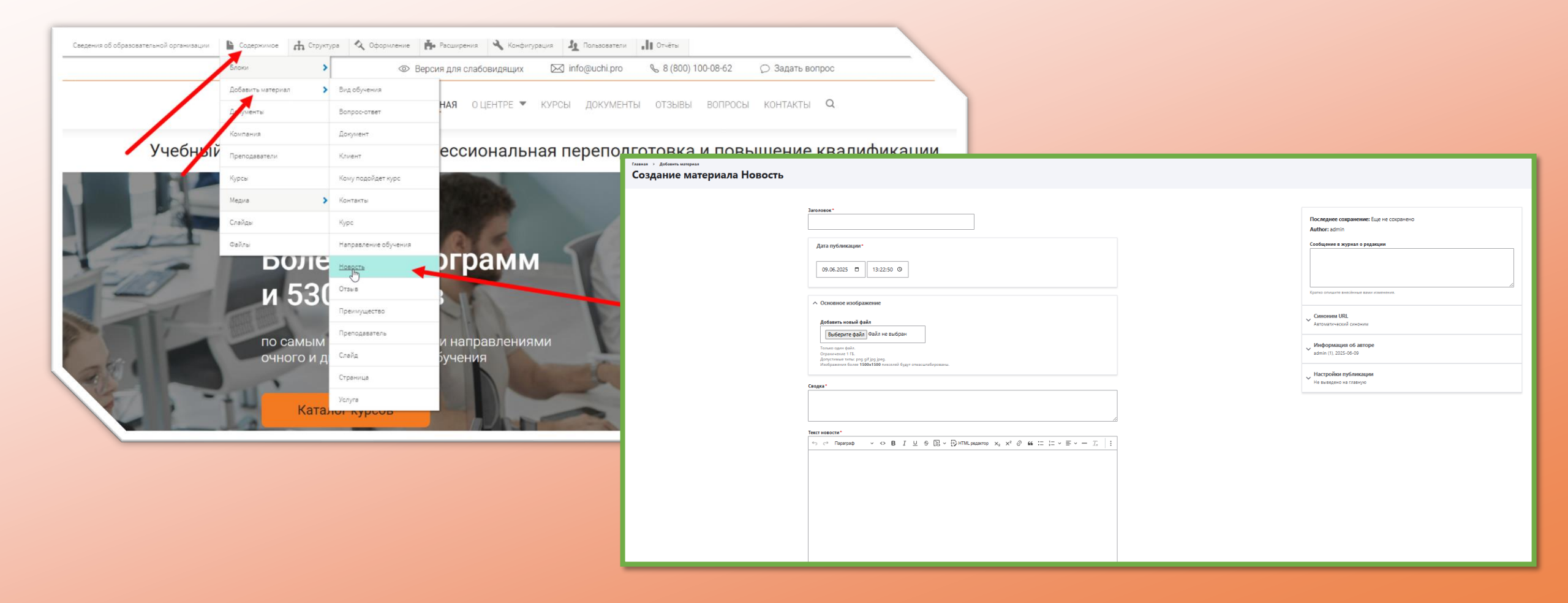

# Как создать страницу «Отзыв»?

### Содержимое/Добавить материал/Отзыв

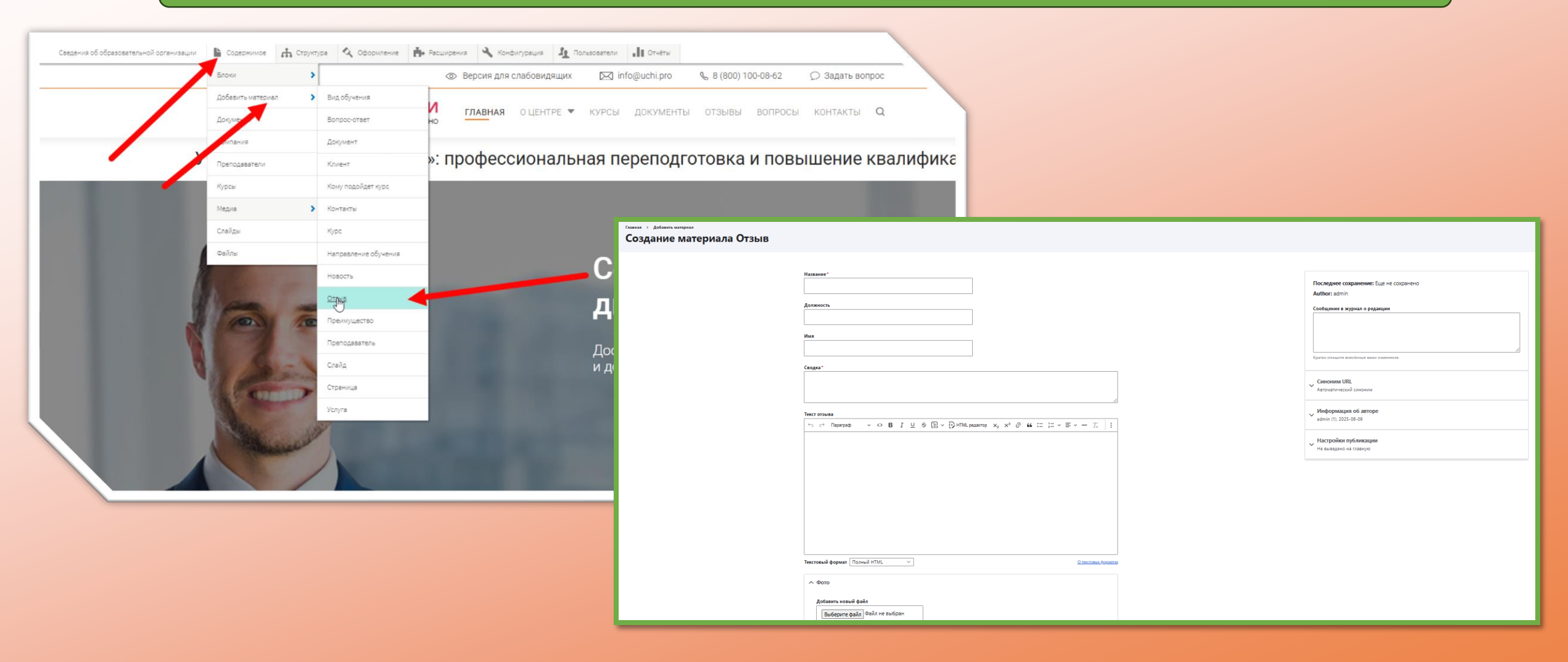

# Как создать страницу «Преимущество»?

### Содержимое/Добавить материал/Преимущество

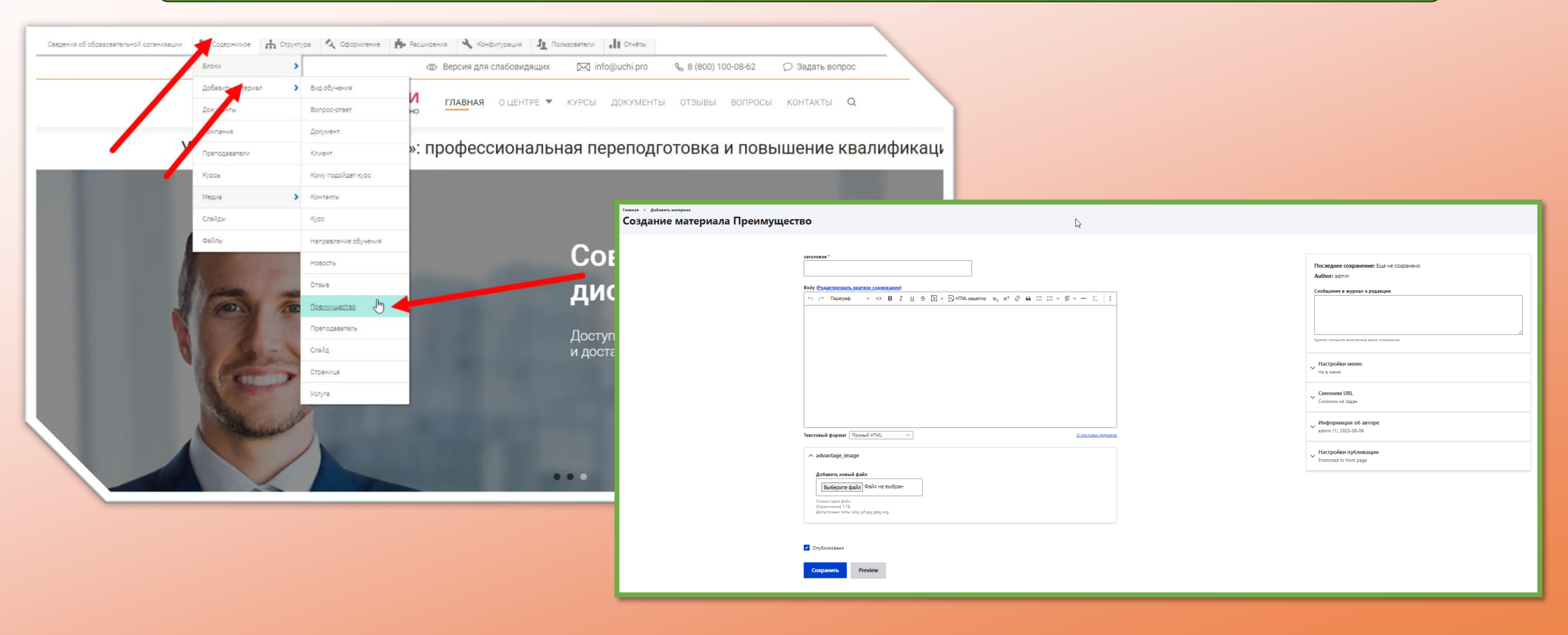

# Как создать страницу «Преподаватель»?

### Содержимое/Добавить материал/Преподаватель

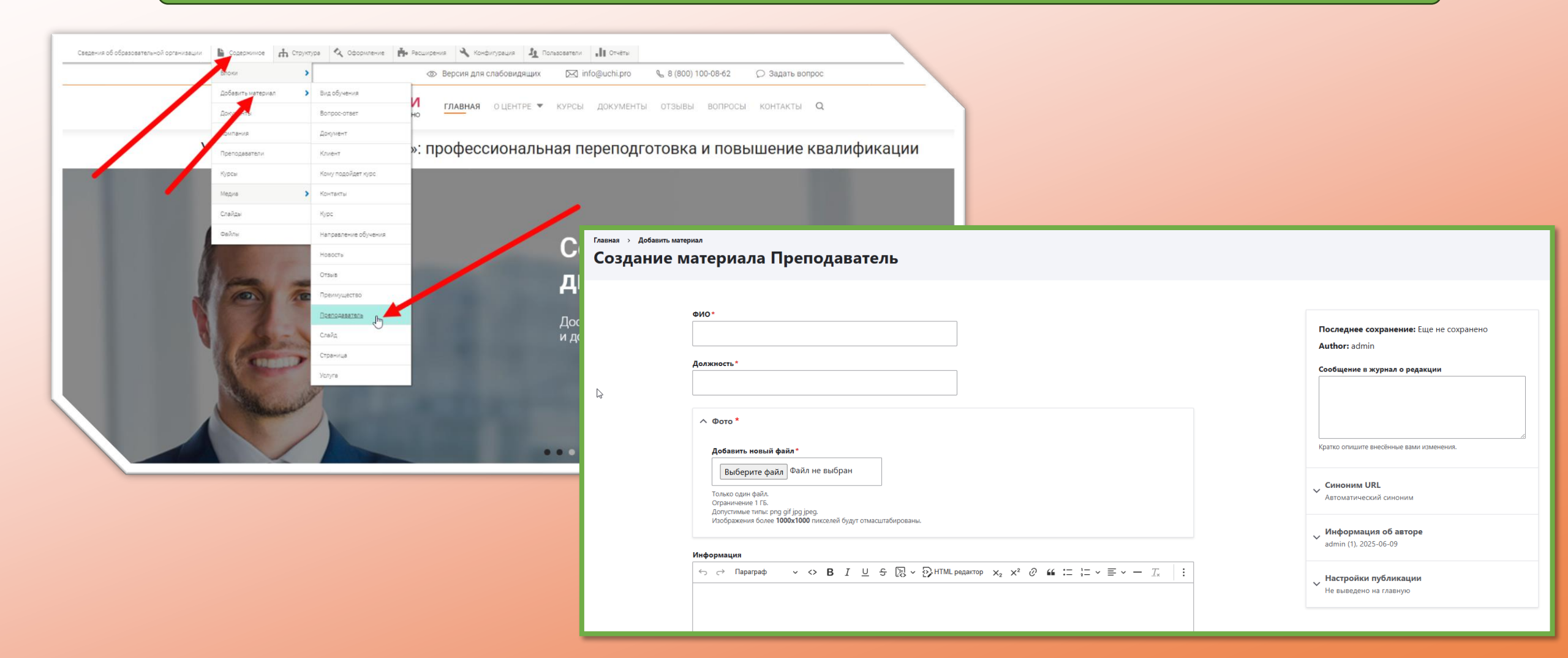

# Как создать страницу «Услуга»?

### Содержимое/Добавить материал/Услуга

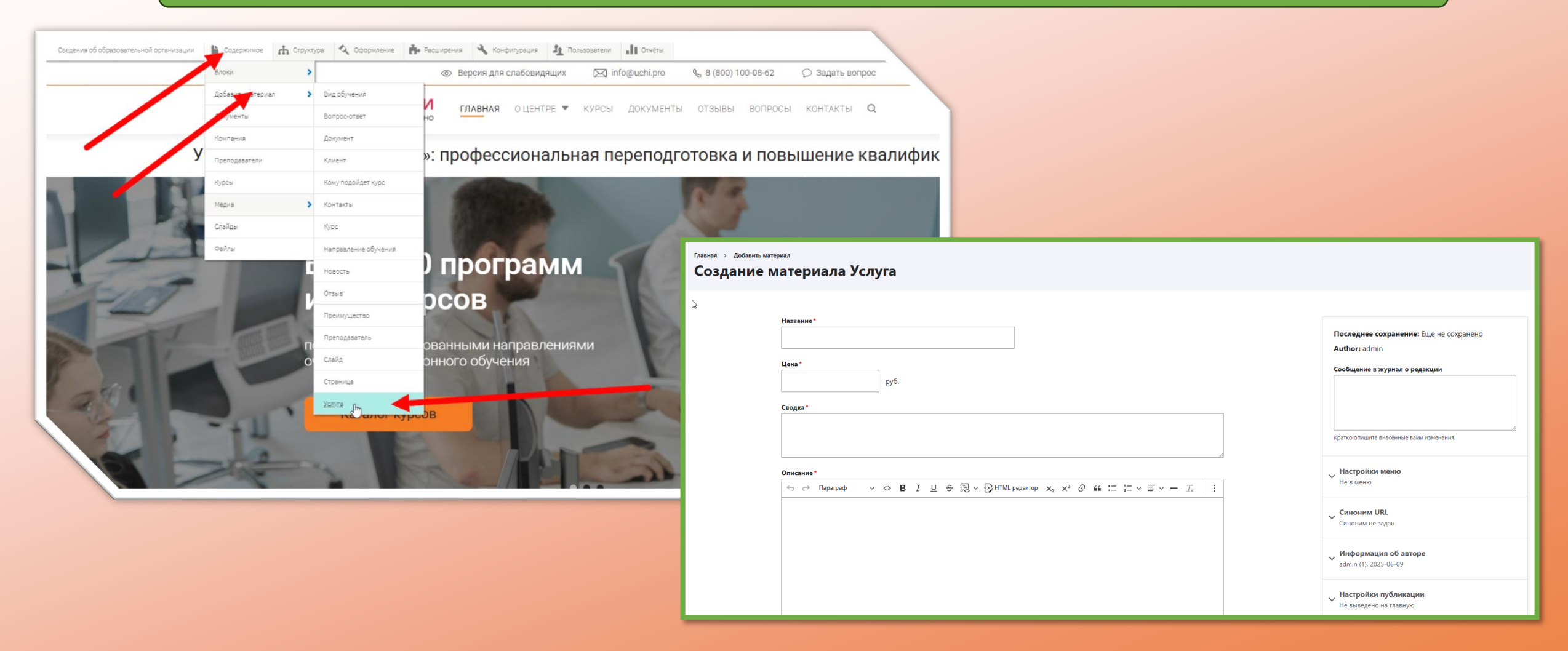

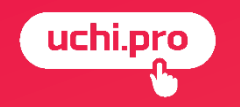

# Как отредактировать страницу на шаблонном сайте?

### Как отредактировать страницу?

### Текстовая страница

|                   |                                                                           | Версия для                                                          | слабовидящих                                                   | 🖂 info                                 | @uchi.pro                                     | S (800) 1                                  | 00-08-62                                    | Ø Задат⊾                |   |
|-------------------|---------------------------------------------------------------------------|---------------------------------------------------------------------|----------------------------------------------------------------|----------------------------------------|-----------------------------------------------|--------------------------------------------|---------------------------------------------|-------------------------|---|
| Обуч              | И.ПРОФИ<br>наем ответственно                                              | ГЛАВНАЯ                                                             | О ЦЕНТРЕ 🔻                                                     | КУРСЫ                                  | ДОКУМЕНТЫ                                     | ОТЗЫВЫ                                     | вопросы                                     | КОНТАКТЫ                | 5 |
| <u>вная</u> » Отз | ыв Натальи Корота                                                         | евой                                                                |                                                                |                                        |                                               |                                            |                                             |                         |   |
| росмотр Ре        | дактировать Delete                                                        | Редакции                                                            |                                                                |                                        |                                               |                                            |                                             |                         |   |
| Все отзывы        |                                                                           |                                                                     |                                                                |                                        |                                               |                                            |                                             |                         |   |
| 6                 | Наталья н<br>Заместите,                                                   | <b>Коротаева</b><br>ль руководител                                  | ля                                                             |                                        |                                               |                                            |                                             |                         |   |
|                   | Мы давно сотруд<br>опытных специал<br>проверка знаний<br>курсы в спокойно | ничаем с учебн<br>пистов отправл<br>проходят онла<br>ом режиме, ког | ным центром «<br>ияем на повыш<br>йн. Сотрудники<br>да удобно. | Учи.Профи<br>ение квали<br>и не выдёрі | : регулярно о<br>фикации. Нра<br>иваются из р | бучаем нові<br>вится, что о<br>абочего про | ых сотрудни<br>бучение и ит<br>цесса, изуча | ков, а<br>оговая<br>нот |   |
|                   | После каждого об<br>заносятся в реест                                     | бучения выдаю<br>тры.                                               | отся соответсти                                                | зующие до                              | кументы, кото                                 | рые в соотв                                | етствии с за                                | конами                  |   |
|                   | Цены на курсы со                                                          | ответствуют к                                                       | ачеству, дейст                                                 | вуют персо                             | нальные скид                                  | аки и предло                               | жения.                                      |                         |   |
|                   |                                                                           |                                                                     |                                                                |                                        |                                               |                                            |                                             |                         |   |

### Свёрстанная страница

| Просмотр Редактировать Delete Редакции                |                                                     |
|-------------------------------------------------------|-----------------------------------------------------|
| Проходите обучение дистанционно                       |                                                     |
|                                                       | Настроить бло                                       |
| АНО ДПО «Учи.Профи» предоставляет возможность полу    | ЧИТЬ ДОПОЛНИТЕЛЬНОЕ ПРОФЕССИОНАЛЬНОЕ С Удалить блок |
| и порысить кралификацию дистанционно, рес, что рам ну |                                                     |
|                                                       |                                                     |
| Пройти обучение                                       | 1                                                   |
|                                                       | the lite in                                         |
| для обучения, перейдите на форму входа по             |                                                     |
| ссылке:                                               |                                                     |
|                                                       |                                                     |
| Перейти в СДО                                         |                                                     |
|                                                       |                                                     |
|                                                       | 133863                                              |
|                                                       |                                                     |
| Подать заявку                                         |                                                     |
| После оформления заявки наш менеджер                  |                                                     |
| свяжется с вами для уточнения деталей!                |                                                     |
|                                                       |                                                     |
|                                                       |                                                     |

2